# RV320およびRV325 VPNルータシリーズでのポ ートアドレス変換(PAT)の設定

## 目的

このドキュメントの目的は、RV32xシリーズVPNルータでポートアドレス変換(PAT)を設定 する方法を示すことです。

### 概要

PATは、ネットワークアドレス変換(NAT)の拡張機能です。NATは、プライベートIPアドレ スをパブリックIPアドレスに変換するために使用されるプロセスです。プライベートIPアド レスは非表示のままであるため、悪意のある攻撃や検出からプライベートIPアドレスを保護 するのに役立ちます。複数のローカルエリアネットワーク(LAN)デバイスが同じパブリック IPを共有し、異なるポート番号を共有できます。これにより、プライベートIPが保護され、 各デバイスが他のデバイスと区別されます。

# 該当するデバイス

- RV320デュアルWAN VPNルータ
- RV325ギガビットデュアルWAN VPNルータ

# [Software Version]

• v1.1.0.09

# PATの設定

ステップ1:Web設定ユーティリティにログインし、[Setup] > [Port Address Translation]を選 択します。

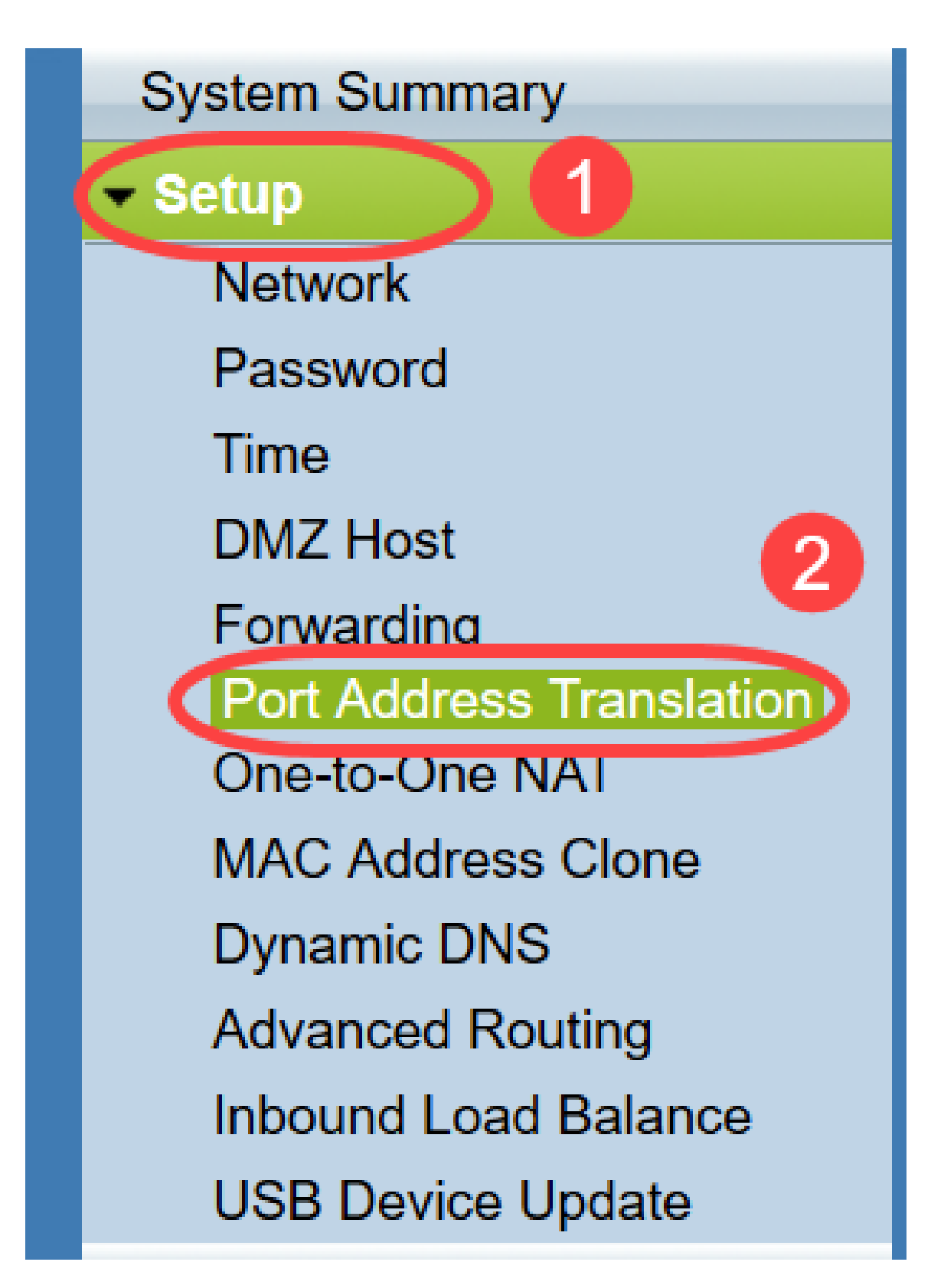

「ポー*ト*・ア*ドレス変換」ページ*が開きます。

| Port Address Translation Table |                    |        |  |  |
|--------------------------------|--------------------|--------|--|--|
| Service                        | Name or IP Address | Status |  |  |
| ) results found!               |                    |        |  |  |
| Add Edit Delete Servi          | ice Management     |        |  |  |

### PATの追加

ステップ1:[**Add**]をクリックし**て**、サービスを追加します。このサービスは、プライベート IPアドレスをパブリックIPアドレスにマッピングするために使用されるプロトコルです。

| Port Address Translation Table |                    |        |  |  |
|--------------------------------|--------------------|--------|--|--|
| Service                        | Name or IP Address | Status |  |  |
| results found!                 |                    |        |  |  |
| Add Edit Delete S              | ervice Management  |        |  |  |

ポートアドレス変換テーブルに新しい行が追加されます。

| ort Address Translation Table   |                    |        |
|---------------------------------|--------------------|--------|
| Service                         | Name or IP Address | Status |
| HTTP Secondary [TCP/8080~8080]  |                    |        |
| Add Edit Delete Service Managem | ent                |        |
| Save Cancel                     |                    |        |

ステップ2:[Service]ドロップダウンリストから*目的のサ*ービスを選択します。これは、プラ イベートIPアドレスをパブリックIPアドレスに変換するためにPATが実行されるサービスで す。

| Port A | ddress Translation                                                                                                    |                    |        |
|--------|----------------------------------------------------------------------------------------------------|--------------------|--------|
| Port   | Address Translation Table                                                                                                    |                    |        |
|        | Service                                                                                                    | Name or IP Address | Status |
| Add    | SMTP [TCP/25~25]<br>DNS [UDP/53~53]<br>FTP [TCP/21~21]                                                                                                    |                    |        |
| Save   | HTTP [TCP/80~80]<br>HTTP Secondary [TCP/8080~8080]<br>HTTPS [TCP/443~443]<br>HTTPS Secondary [TCP/8443~8443]<br>TFTP [UDP/69~69]<br>IMAP [TCP/143~143]<br>NNTP [TCP/119~119]<br>POP3 [TCP/110~110]<br>SNMP [UDP/161~161] |                    |        |
|        | SMTP [TCP/25~25]<br>TELNET [TCP/23~23]<br>TELNET Secondary [TCP/8023~8023]<br>TELNET SSL [TCP/992~992]<br>DHCP [UDP/67~67]<br>L2TP [UDP/1701~1701]<br>PPTP [TCP/1723~1723]<br>IPSec [UDP/500~500]                        |                    |        |

ステップ3:[Name or IP Address]フィールドに、デバイスのIPアドレスまたは特定のサービ スを持つドメイン名を入力します。これは、PATが実行される送信元IPアドレスです。

| t Address Translation Table    |                    |        |
|--------------------------------|--------------------|--------|
| Service                        | Name or IP Address | Status |
| HTTPS [TCP/443~443]            | 192.143.2.3        | ~      |
| dd Edit Delete Service Managem | ent                |        |

**注**:新しいサービスを追加する場合は、「サービス管理」セクション<u>を参照して</u>ください。

ステップ4:[Status]チェックボ**ックス**をオンにして、サービスを有効にします。[Status]をオ ンにしないと、サービスは非アクティブとして表示されます。

ステップ5:[Save]をクリックして、設定を保存します。

#### PATの編集

ステップ1:ポートアドレス変換設定を変更する場合は、該当するサービスの横にあるチェックボックスをオンにして選択します。

| Name or IP Address | Status                                          |
|--------------------|-------------------------------------------------|
| 192.158.2.3        | Disabled                                        |
| 158.12.2.4         | Enabled                                         |
|                    | Name or IP Address<br>192.158.2.3<br>158.12.2.4 |

ステップ2:[Edit]をクリックし、必要な設定を変更します。

ステップ3:[Save]をクリックして設定を保存します。

### PATの削除

ステップ1:特定のポートアドレス変換を削除する場合は、該当するサービスの横にあるチェックボックスをオンにして選択します。

| ort Addre | ess Translation Table |                    |          |
|-----------|-----------------------|--------------------|----------|
| Servi     | ce                    | Name or IP Address | Status   |
| HTTP      | PS[TCP/443~443]       | 192.158.2.3        | Disabled |
|           | UDD/C2 C21            | 159 12 2 4         | Enabled  |

ステップ2:[削除]をクリ**ックします**。

ステップ3:[**Save**]をクリックして設定を保存します。

#### Service Management

[Service]ドロップダウンリストに特定のサービスが表示されない場合*は*、目的のサービスを 追加する必要があります。必要に応じて、サービスリストを変更したり、特定のサービスを リストから削除することもできます。

ステップ1:[Service **Management**]をク**リックします**。[*Service Management Table*]ウィンド ウが開きます。

| Port Address Translation Table |                    |         |
|--------------------------------|--------------------|---------|
| Service                        | Name or IP Address | Status  |
| DNS[UDP/53~53]                 | 192.168.1.2        | Enabled |
| HTTP[TCP/80~80]                | 192.168.1.3        | Enabled |
| Add Edit Delete Serv           | ice Management     |         |

### サービスの追加

-

ステップ1:[**Add**]をクリックし**て**、サービスを追加します。最大30のサービスを追加できま す。

| Service Name    | Protocol | External Port     | Internal Port   |
|-----------------|----------|-------------------|-----------------|
| DNS             | UDP      | 53                | 53              |
| FTP             | TCP      | 21                | 21              |
| HTTP            | TCP      | 80                | 80              |
| HTTP Secondary  | TCP      | 8080              | 8080            |
| HTTPS           | TCP      | <mark>44</mark> 3 | 443             |
| Add Edit Delete | ]        | × •               | Page 1 v of 4 🕨 |
|                 |          |                   |                 |

### 新しい行が追加されます。

|    | Service Name   | Protocol | External Port | Internal Port     |
|----|----------------|----------|---------------|-------------------|
|    | DNS            | UDP      | 53            | 53                |
|    | FTP            | TCP      | 21            | 21                |
|    | HTTP           | TCP      | 80            | 80                |
|    | HTTP Secondary | TCP      | 8080          | 8080              |
|    | HTTPS          | TCP      | 443           | <mark>44</mark> 3 |
|    |                | TCP 🗸    |               |                   |
| Ad | d Edit Delete  |          | <b>K</b>      | Page 1 🗸 of 4 🕨   |
|    |                |          |               |                   |

### ステップ2:[Service Name]フィールドにサービスの名前を入力します。

|    | Service Name   | Protocol | External Port | Internal Port     |
|----|----------------|----------|---------------|-------------------|
|    | DNS            | UDP      | 53            | 53                |
|    | FTP            | TCP      | 21            | 21                |
|    | HTTP           | TCP      | 80            | 80                |
|    | HTTP Secondary | TCP      | 8080          | 8080              |
|    | HTTPS          | TCP      | 443           | 443               |
|    | TFTP           | TCP 🗸    |               |                   |
| Ad | d Edit Delete  |          |               | Page 1 🗸 of 4 🕨 🖢 |
|    |                |          |               |                   |

ステップ3:[Protocol]ドロップダウンリストから目的のプ*ロトコル*を選択します。このプロト コルは、プライベートIPアドレスをパブリックIPアドレスに変換するのに役立つトランスポ ート層プロトコルです。

|    | Service Name   | Protocol    | External Port | Internal Port     |
|----|----------------|-------------|---------------|-------------------|
|    | DNS            | UDP         | 53            | 53                |
|    | FTP            | TCP         | 21            | 21                |
|    | HTTP           | TCP         | 80            | 80                |
|    | HTTP Secondary | TCP         | 8080          | 8080              |
|    | HTTPS          | TCP         | 443           | <mark>44</mark> 3 |
|    | TFTP           | TCP 🗸       |               |                   |
| Ad | d Edit Delete  | UDP<br>IPv6 | ×             | Page 1 v of 4     |

- TCP:Transmission Control Protocol(TCP;伝送制御プロトコル)は、信頼性の高い順序でデ ータを転送するために使用される、コネクション型のインターネットプロトコルです。
- UDP:User Datagram Protocol(UDP;ユーザデータグラムプロトコル)は、コネクションレ ス型のインターネットプロトコルで、迅速なデータ転送を提供するために使用されますが、 信頼性が高く、不規則です。
- IPv6:インターネットプロトコルバージョン6(IPv6)は、IPを使用する多くのユーザに対応す るために使用できるインターネットプロトコルの最新バージョンです。

ステップ4:[External Port]フィールドに、外部ポートとして使用するポート番号を入力しま す。外部ポート番号は、外部パブリックネットワークのエンドユーザデバイスとPATデバイ ス間の接続を確立するために使用されます。

|    | Service Name   | Protocol | External Port | Internal Port     |
|----|----------------|----------|---------------|-------------------|
|    | DNS            | UDP      | 53            | 53                |
|    | FTP            | TCP      | 21            | 21                |
|    | HTTP           | TCP      | 80            | 80                |
|    | HTTP Secondary | TCP      | 8080          | 8080              |
|    | HTTPS          | TCP      | 443           | 443               |
|    | TFTP           | TCP 🗸    | 152           | 147               |
| Ad | d Edit Delete  |          |               | Page 1 🗸 of 4 🕨 🕨 |
|    |                |          |               |                   |

ステップ5:[Internal Port]フィールドに、内部ポートとして使用するポート番号を入力します 。内部ポートは、PATデバイスとプライベートネットワークデバイス間の接続を確立するた めに使用されます。

ステップ6:[Save]をクリックして設定を保存します。

### サービス管理の編集

ステップ1:特定のサービスの設定を変更する場合は、該当するサービスの横にあるチェックボックスをオンにして、該当するサービスを選択します。

| Service Name    | Protocol | External Port | Internal Port     |
|-----------------|----------|---------------|-------------------|
| DHCP            | UDP      | 67            | 67                |
| L2TP            | UDP      | 1701          | 1701              |
| PPTP            | TCP      | 1723          | 1723              |
| IPSec           | UDP      | 500           | 500               |
| DCS             | тср      | 41            | 2                 |
| Add Edit Delete |          | ×             | Page 4 🗸 of 4 🕨 [ |
|                 |          |               |                   |

**注**:編集できるのは、新しく作成されたサービスだけです。既存のサービスは編集できません。

ステップ2:[Edit]をクリックし、設定を変更します。

ステップ3:[**Save**]をクリックして設定を保存します。

#### サービス管理の削除

| Service Name    | Protocol | External Port | Internal Port   |
|-----------------|----------|---------------|-----------------|
| DHCP            | UDP      | 67            | 67              |
| L2TP            | UDP      | 1701          | 1701            |
| PPTP            | TCP      | 1723          | 1723            |
| IPSec           | UDP      | 500           | 500             |
| DCS             | тср      | 41            | 2               |
| Add Edit Delete |          | ×             | Page 4 🗸 of 4 🕨 |
|                 |          |               |                 |

ステップ1:特定のサービスを削除する場合は、該当するサービスの横にあるチェックボックスをオンにして、該当するサービスを選択します。

注:新しく作成されたサービスは、削除できます。既存のサービスは削除できません。

ステップ2:[削除]をクリ**ックします**。

ステップ3:[Save]をクリックして設定を保存します。

# 結論

これで、RV32xシリーズVPNルータでPATが正常に設定されました。